## <u>Auslesen des Zertifikats einer Signaturkarte</u> <u>bzw. eines Softwarezertifikats</u>

 Starten Sie den Online-Beschaffungs-Assistenten über <u>www.evergabe-online.de</u>
Vergabestellen -> Anwendungen -> OBA anklicken (die Signaturkarte sollte im Kartenlesegerät stecken)

| english nutzungsbedingungen / hilfe / impressum / kontakt platte<br>Impressum / kontakt platte<br>Vergabe<br>Stattseite Ausschreibungssuche Unternehmen                                                                                                    | RORMSTATUS Kontrast C AMMELDER C<br>Suchbegriff Q<br>A Vergabestellen / Administration Service /                                                                                                    |
|----------------------------------------------------------------------------------------------------|----------------------------------------------------------------------------------------------------|
| Continue Standard Standard Sta | Anwendungen<br>Nutzungsvorausstaungen<br>Reit<br>FAI<br>Natallation<br>OBA-Light<br>Anleitungen<br>Justerner Bereich<br>Tinstine EU-                                                                                                    |
| Elektronische Vergabe leicht gemacht!<br>Über die e-Vergabe-Plattlom können Sie Vergabeverfahren vollständig elektronisc<br>übliche Potvege entfält. Die wichtigsten Informationen über die Nutzung der e-Ver<br>fieden Sie unter. Erfahrene e-Vergabe-Benutzer können den Schneileinstieg in der<br>nutzen.<br>Erste Schritte                                                                                                    | Hivevis geműs 311 (3)<br>Vergebverordnung (VgV)       Ausschreibungen       ná bovickeln. Der<br>rigabe-Platform<br>oberen Navigation       > <u>Verwertung kompositiebære Abfalle</u> > <u>Durchtiknung was Politikasen des</u><br>wasschließen des<br><u>Versidenken und Schliffahrtsamt Duisburg</u><br><u>Heiderich</u> ungssuche       > <u>Tischlerabetinn, Kunststofffahrtsamt Duisburg</u><br><u>Jan</u> > Kassadenheinhung BME 2017.<br>Hautweinabetien- 2460/2017 |

2. Wählen Sie im OBA im Reiter Extras die Option "Zertifikate auslesen..." aus

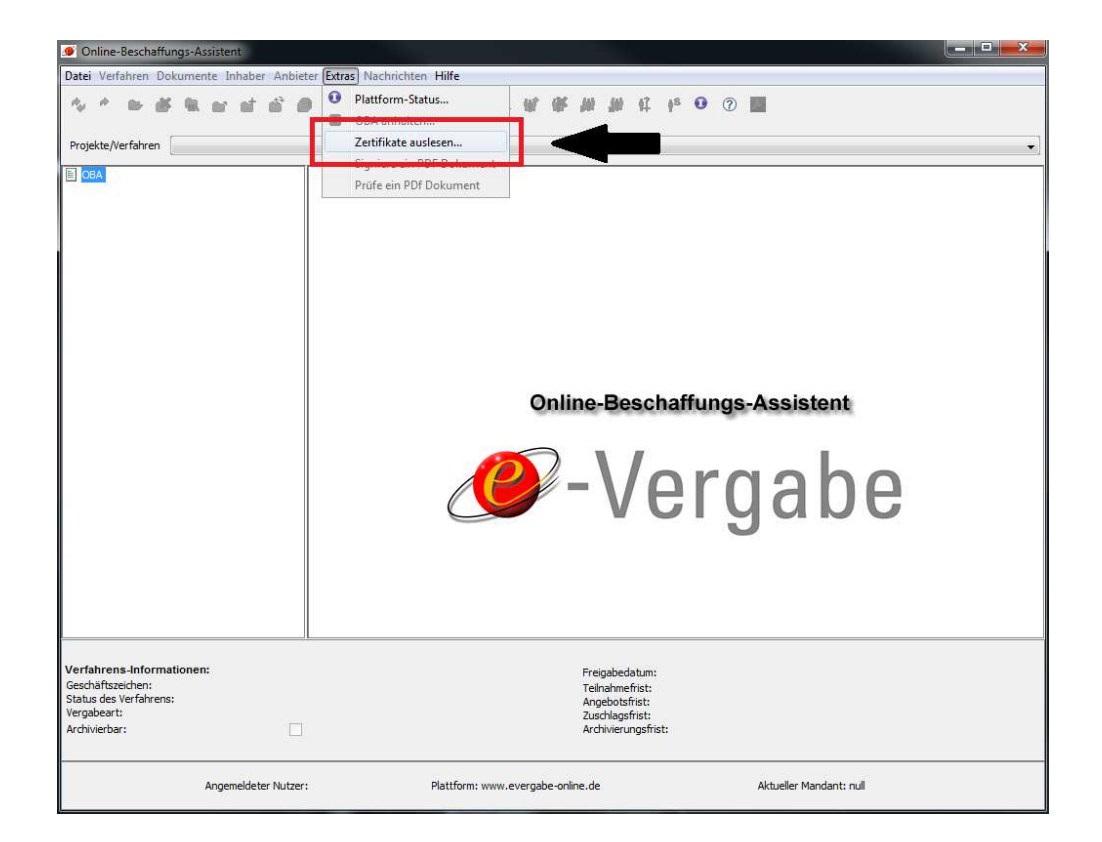

3. Nun haben Sie die Möglichkeit entweder die Signaturkarte oder aber Ihr Software-

zertifikat auslesen zu lassen.

| Kartenleser und Signaturkar                                                     | te suchen - SecCommerce SecSigner             | - |
|---------------------------------------------------------------------------------|-----------------------------------------------|---|
| SecSigner                                                                       |                                               |   |
|                                                                                 | Bitte wählen Sie zwischen folgenden Optionen: |   |
| Signierkomponente<br>initialisieren<br>»Kartenleser und<br>Signaturkarte suchen | Signaturkarte suchen                          |   |
|                                                                                 | Softwarezertifikat                            |   |
| Cartenleser und Signaturkart                                                    | e suchen - SecCommerce SecSigner              |   |
| SecCommerce<br>SecSigner                                                        |                                               |   |
|                                                                                 | Bitte wählen Sie zwischen folgenden Optionen: |   |
| Signierkomponente<br>initialisieren<br>>>Kartenleser und                        | Signaturkarte suchen                          |   |
| Signaturkarte suchen                                                            | Softwarezertifikat                            |   |
|                                                                                 |                                               |   |
|                                                                                 |                                               |   |
|                                                                                 |                                               |   |

Klicken Sie auf den entsprechenden Button und führen Sie den Vorgang fort bis eine Meldung erscheint, dass das Zertifikat erfolgreich ausgelesen wurde.

4. Mit **"Weiter**" kommen Sie zum nächsten Fenster. Mittels **"Auswählen**" können Sie den Speicherort für das Zertifikat festlegen.

| bucherin    | Eigene D                            | Dokumente                                    | • | Ø 🖻 🖽 | +         |
|-------------|-------------------------------------|----------------------------------------------|---|-------|-----------|
| uletzt verw | 🍶 Anleitur<br>🍶 Benutze<br>🌛 Dokume | ngen<br>erdefinierte Office-Vorlagen<br>ente |   |       |           |
| Desktop     |                                     |                                              |   |       |           |
| B           |                                     |                                              |   |       |           |
| gene Doku   |                                     |                                              |   |       |           |
| igene Doku  |                                     |                                              |   |       |           |
| gene Doku   |                                     |                                              |   |       |           |
| gene Doku   | Dateiname:                          | Zertifikate.zip                              |   |       | Speichern |

Wählen Sie den Speicherort aus und bestätigen Sie mit einem Klick auf **"Speichern"** den Sicherungsvorgang. Nach Klick auf einem **"Fertigstellen"** finden Sie Zertifikatsdatei als .zip-Archiv im ausgewählten Ordner.

5. Nun können sind die Zertifikatsdateien bereit im VST-Admin eingespielt zu werden.